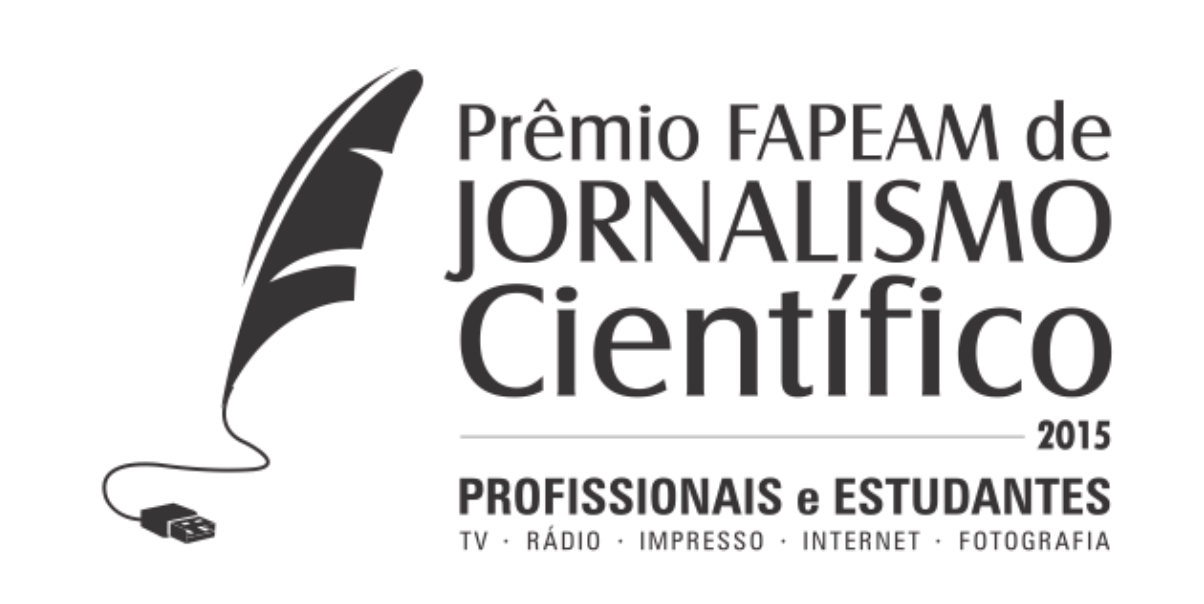

# TUTORIAL DE UPLOAD DE VÍDEOS

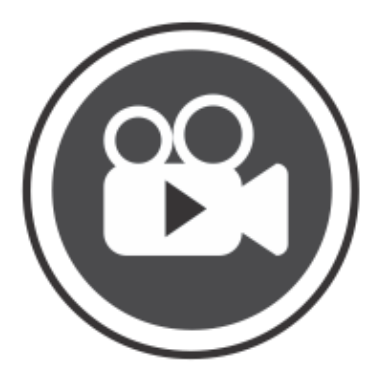

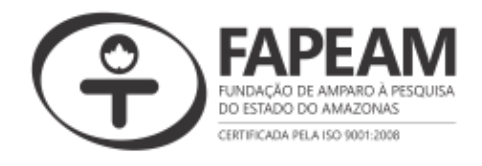

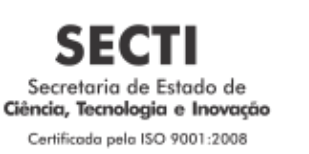

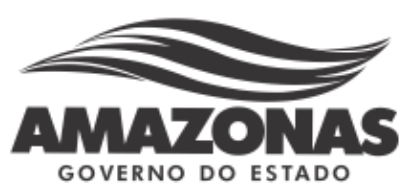

#### TUTORIAL PARA UPLOAD DE VÍDEOS NO VIMEO

1 - Faça o cadastro no site <u>https://vimeo.com/</u> com seu nome, e-mail e senha nos seguintes campos:

| <b>vir</b><br>Watch, upload, a                                                              | Seu nome de usuário      |
|---------------------------------------------------------------------------------------------|--------------------------|
| First and Last Name                                                                         | E-mail para cadastro     |
| Password                                                                                    |                          |
| Join or Log in<br>By joining Vineo, you agree to our Terms of<br>Service and Privacy Policy | Senha de segurança       |
| Join with Facebook                                                                          | Por último click em Join |

2 - Em segundos você receberá a sua confirmação de cadastro no e-mail que você utilizou, não se esqueça de verificar sua caixa de Spam caso não encontre na caixa de entrada. No e-mail você terá a seguinte confirmação de cadastro.

| vimeo                                                                                                    |                                           |
|----------------------------------------------------------------------------------------------------|-------------------------------------------|
| Hello                                                                                                    |                                           |
| Welcome to Vimeo! You have just joined the best site in the universe to upload and share the videos you create. We're glad you're here! Before you start uploading videos and exploring Vimeo's amazingness, we just need to confirm that you are a friendly human and not an evil robot:           | Click para completar seu registro no site |
| Once your registration is complete, see how you can start using Vimeo by reading the<br>Vimeo Basics, get familiar with our friendly atmosphere by reading the Community<br>Guidelines, find inspiration in our Staff Picks, and learn how to compress your video<br>property before you upload it. |                                           |
| In no time, you'll be a Vimeo virtuosol And when you're ready to unlock the full power of<br>Vimeo and enjoy life-altering benefits like more upload space, HD embedding, advanced<br>statistics, and mobile support for your videos, you can upgrade to Vimeo Plus.                                |                                           |
| Thanks again for joining. See you on the site!                                                                                                    |                                           |
| LOVE,<br>Vimeo                                                                                                    |                                           |
| You are receiving this email because you registered at Vineo (555 West 18th Street. New York,<br>NY 10011) and agreed to receive email from us regarding new features, events and special offers<br>about Vineo a ervices. If you winsh to be unsubscribed from receiving these emails, dock here.  |                                           |

3 - Ao entrar no site você irá se deparar com uma tela de boas vidas como mostra a imagem, clique em **Upload a video** localizado no canto superior direito.

#### Welcome home,

The staff posted "Lincoln + Vimeo #InTheMoment series seriously empowers creators" to the blog.

| My Feed           | My Videos          | Watch Later        | Discover      | Activity    | ↑ Upload a video |  |
|-------------------|--------------------|--------------------|---------------|-------------|------------------|--|
| Show: All / Likes | / Uploads / Appear | ances / Channels / | Groups / Tags | 📜 🎫 💵 🛛 🕰 Q |                  |  |
| Click p           | ara fazer          | o upload           | do vide       | 0           |                  |  |

4 - Logo após, você será exibida a tela de upload, na sequência uma lista de dicas que o site oferece sobre os uploads dos vídeos. Clique em Choose a
Video to Upload para realizar a busca em seu computador e selecionar o vídeo.

#### **Upload Your Video**

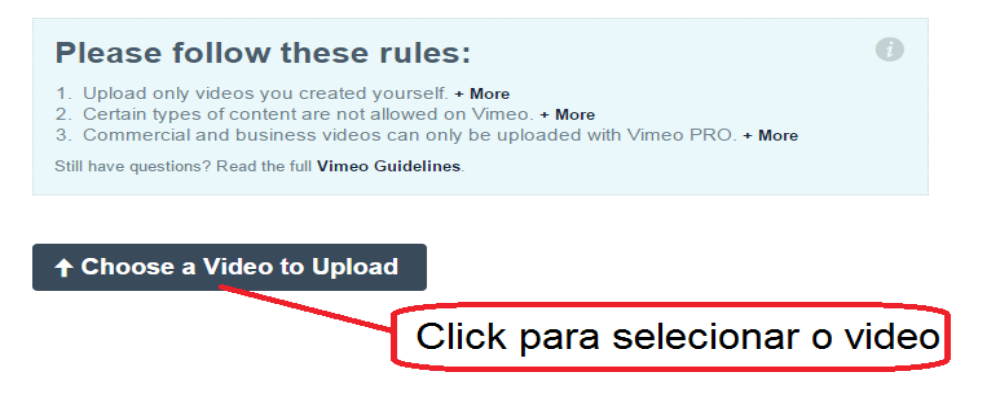

5 - Será exibida uma janela do Windows para busca do vídeo. Navegue entre as pastas e selecione o vídeo desejado em seguida clique em **Abrir.** 

| S Abrir                                                                                                    |                                                  |
|----------------------------------------------------------------------------------------------------|--------------------------------------------------|
| 🖉 🗢 🔳 Área de Trabalho 🔸                                                                                                    | <ul> <li>Pesquisar Área de Trabalho</li> </ul>   |
| Organizar 🔻 Nova pasta                                                                                                    | u≓ ▼ [] @                                        |
| <ul> <li>★ Favoritos</li> <li>■ Área de Trabalho</li> <li>➡ Downloads</li> <li>&gt; Locais</li> </ul>                                                                                                    |                                                  |
| Bibliotecas            ⊡ Documentos             ⊡ Imagens             ↓ Músicas             ∭ Vídeos                                                                                                    |                                                  |
| Computador<br>Solution<br>Solution<br>Solu |                                                  |
| Nome: RUISTA                                                                                                    | ▼ Todos os arquivos ▼     Abrir   ▼     Cancelar |
| Selecione o video                                                                                                    |                                                  |
| Após selecio                                                                                                    | nado click em abrir                              |

6 - O vídeo selecionado será exibido na fila de transferência e para fazer o upload do vídeo clique em **Upload Selected Videos**.

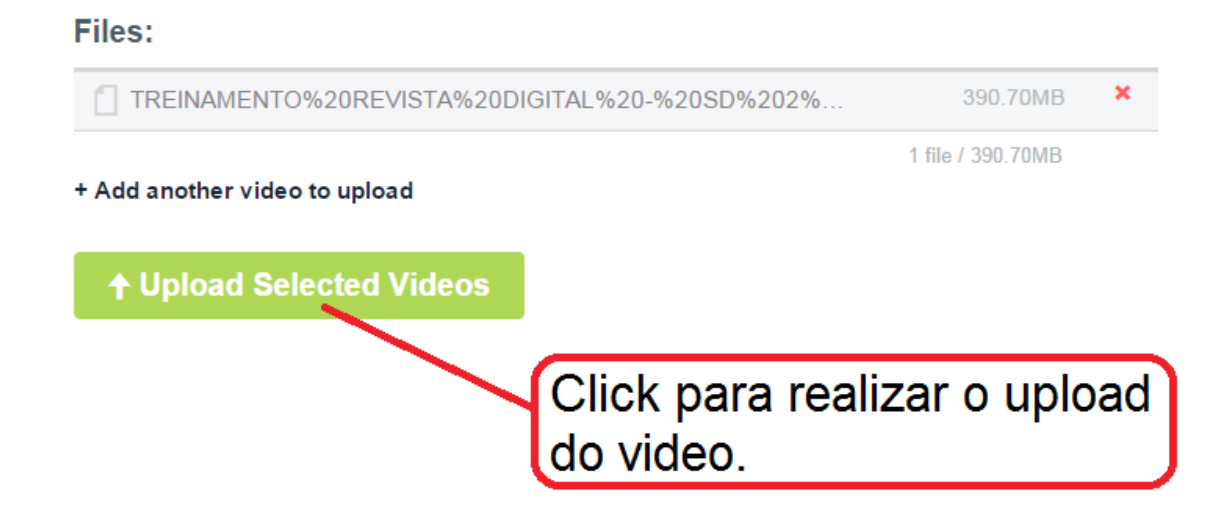

7 – Será exibida uma tela para aguardar o upload do vídeo. Logo abaixo uma lista de informações básicas para complementar o vídeo e facilitar sua busca.

## **Upload Your Video**

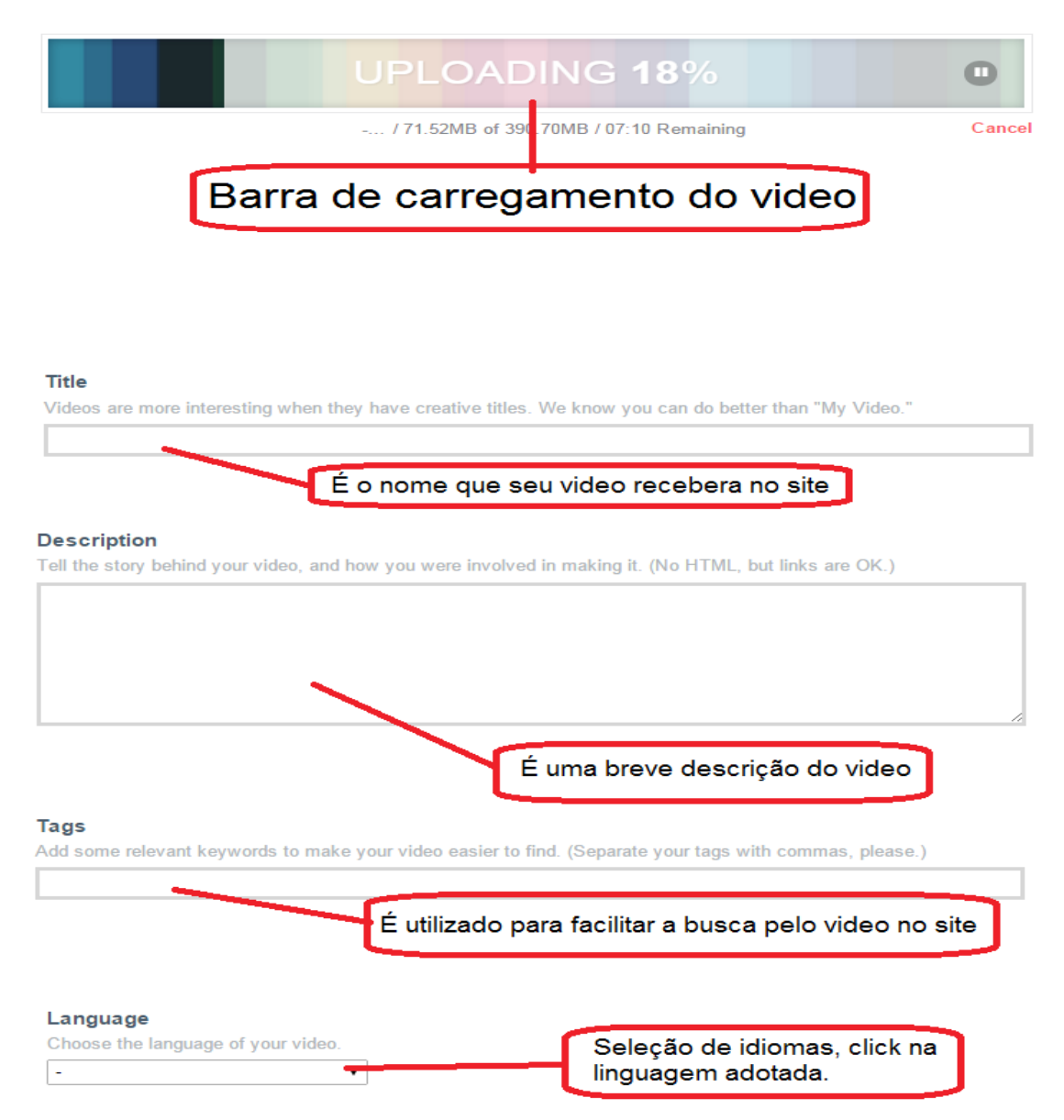

8 - Após o upload será exibido um campo verde **DONE! GO TO VIDEO** clique nele para visualizar a próxima janela.

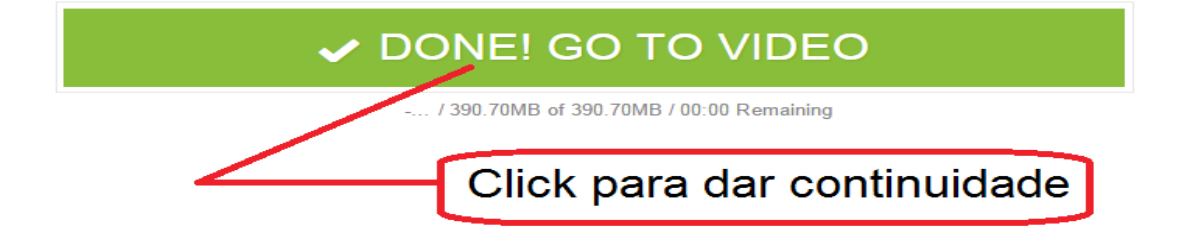

10 – Será exibida uma tela mostrando que o vídeo está em espera para finalização do upload.

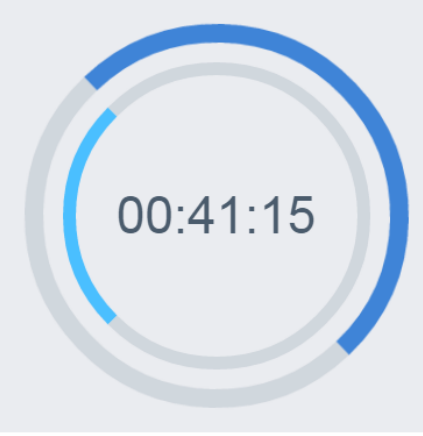

## Waiting in line

Your video will begin converting in approximately **00:41:15**. If you have other things to do besides stare at this screen, you can leave this page and we'll email you when your video is ready to watch.

Dying to skip this line? Upgrade now.

O video entrará em uma lista de espera para conclusão do upload, que após o termino da contagem dará inicio.

11 - Após o carregamento do vídeo o mesmo estará pronto para visualização através do link localizado na parte superior da tela.

| ÷ - | → C Attps://vimea.com/116544136                                                                 |             | ( 등 ☆ =    |
|-----|-------------------------------------------------------------------------------------------------|-------------|------------|
| ÷   | My videos / My feed / Recently viewed Watch later<br>Link do vídeo para busca e<br>visualização | + See all 🚔 | STAFF RCK. |
|     | vinceo Me Videos Create Watch Tools Upgrade Upload Search Q                                     | HIDE VID    |            |
|     |                                                                                                 | ĒOS         |            |